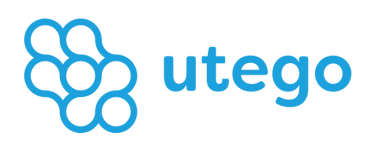

# Breve Manuale Utente Primo utilizzo

Utego srl

## Primo utilizzo della piattaforma

Sei al primo utilizzo della piattaforma Utego e vuoi aggregare i tuoi conti correnti? Segui questi 2 semplici passaggi.

## 1. Registrazione alla piattaforma/Onboarding Nuova organizzazione

Per poter accedere alle funzionalità di Utego sarà necessario effettuare l'onboarding della organizzazione (azienda) per la quale si potranno aggregare i conti o gestire le riconciliazioni bancarie. La funzionalità è disponibile solo per gli utenti con ruolo Admin.

Al primo accesso il sistema presenta la sezione di creazione di una organizzazione. Ulteriori organizzazioni potranno essere aggiunte dalla funzionalità "*Nuova organizzazione*".

Cliccando sulla "fast action": Aggiungi >> Nuova organizzazione come riportato in figura

| Batform   platform |                | + Aggiungi V         | 🙆 Giampaolo 🗸 |
|--------------------|----------------|----------------------|---------------|
| Menu               | Utego Services | Nuova Organizzazione |               |
| Utego Services     |                | -¿lin                |               |

Il sistema presenta una pagina formata da quattro (4) sezioni che dovranno essere compilate dall'utente per completare il processo di Onboarding dell'organizzazione e permettere ad Utego di effettuare tutte le verifiche richieste dal regolatore per l'utilizzo dei servizi di aggregazione del conto corrente.

Di seguito sono riportate le sezioni che l'utente deve compilare e inviare:

| Sezione                             | Descrizione                                    |
|-------------------------------------|------------------------------------------------|
| Informazioni generali               | Informazioni generali della azienda            |
| <u>Sedi Legali / Amministrative</u> | Sedi legali e amministrative dell'azienda      |
| Esecutore / Rappresentante Legale   | Esecutore o rappresentante legale dell'azienda |
| <u>Titolare Effettivo</u>           | Titolare effettivo dell'azienda                |

Informazioni generali

| tego   platform | ≡   |                                          |                                                                   |                                                             |                                               | 🕇 Aggiungi ~                 | 🙆 Test 🗸 |
|-----------------|-----|------------------------------------------|-------------------------------------------------------------------|-------------------------------------------------------------|-----------------------------------------------|------------------------------|----------|
| Test my company | Hon | ne / Le mie organizzazioni / N           | uova Organizzazione                                               |                                                             |                                               |                              |          |
| Menu            | Ν   | luova Organizzazione                     | )                                                                 |                                                             |                                               |                              |          |
| Hutego Services | Pe  | er utilizzare i servizi è necessario (   | censire la tua organizzazione (azienda, associazione              | e, ente, cooperativa, fondazione o altra realtà giurid      | lica).                                        |                              |          |
| l miei servizi  |     | 1<br>Step 1<br>Informazioni generali     | 2<br>Step 2<br>Søde legale/amministrativ                          | 3<br>Step 3<br>va Esecutore/Rappresentante                  | legale                                        | Step 4<br>Titolare effettivo |          |
| 🗴 UniAccount 🗸  | a   | ueste informazioni vengono raccolte al i | fine di ottemperare ai requisiti normativi applicabili in materia | di antireciclaggio e contro il finanziamento del terrorismo |                                               |                              |          |
|                 | 0   | rganization basic info                   |                                                                   |                                                             |                                               |                              |          |
|                 |     | RAGIONE SOCIALE *                        | A Denominazione della tua organizzazione                          | FORMA GIURIDICA *                                           | <ul> <li>Seleziona la forma giurid</li> </ul> | ca                           | ~        |
|                 |     | CODICE FISCALE                           | Codice fiscale della tua organizzazione                           | ΡΑΡΤΙΤΑ ΙVA 🕲                                               | Partita IVA della tua organ                   | izzazione                    |          |
|                 |     | EMAIL *                                  | Email della tua organizzazione                                    | REA 🖲                                                       | Numero iscrizione registro                    | imprese                      |          |
|                 |     | ATECO ()                                 | Codice Ateco della tua organizzazione                             | AREA DI ESECUZIONE                                          | Area di esecuzione della                      | tua organizzazione           | ~        |
|                 |     |                                          |                                                                   |                                                             | I                                             | ndietro Avan                 | ü        |

## Sedi Legali / Amministrative

| Onboarding azienc                  | la                                          |                               |                                             |                                        |
|------------------------------------|---------------------------------------------|-------------------------------|---------------------------------------------|----------------------------------------|
| Queste informazioni vengono        | raccolte al fine di ottemperare ai requisit | i normativi applicabili in ma | ateria di antireciclaggio e                 | contro il finanziamento del terrorismo |
| 1<br>Step 1<br>Informazioni genera | 2<br>Step 2<br>ali Sede legale/ammi         | nistrativa                    | 3<br>Step 3<br>Esecutore/Rappresentante leg | gale Titolare effettivo                |
| Sede legale                        |                                             |                               |                                             |                                        |
| PAESE *                            | <ul> <li>Seleziona paese</li> </ul>         | ~                             | PROVINCIA                                   | <ul> <li>Seleziona paese</li> </ul>    |
| СІТТÀ                              | •                                           | ~                             | TIPO INDIRIZZO                              | ✓ Seleziona tipo indirizzo ∨           |
| INDIRIZZO                          | B Indirizzo                                 |                               | NUMERO CIVICO                               | Numero cívico                          |
| CAP                                | CAP CAP                                     |                               |                                             |                                        |
| LA SEDE AMMINISTRATIVA È D         | VERSA DALLA SEDE LEGALE?                    |                               |                                             |                                        |
| Sede amministrativa                |                                             |                               |                                             |                                        |

## Esecutore / Rappresentate Legale

| Step 1                    | rali               | 2<br>Step 2<br>Sede legale/amministrativa | 3<br>Step 3<br>Esecutore/Rappresentante | e legale                               | Step 4<br>Titolare effettivo |
|---------------------------|--------------------|-------------------------------------------|-----------------------------------------|----------------------------------------|------------------------------|
| ecutore/Rappresentant     | e legale           |                                           |                                         |                                        |                              |
| NOME *                    | Nome               |                                           | COGNOME *                               | La Cognome                             |                              |
| EMAIL*                    | Email              |                                           | SESSO *                                 | or Seleziona il sesso                  | )                            |
| CODICE FISCALE *          | Codice fiscale     |                                           | CITTADINANZA *                          | Seleziona paese                        |                              |
| ormazioni sulla nascita   |                    |                                           |                                         |                                        |                              |
|                           |                    |                                           |                                         |                                        |                              |
| PAESE *                   | Seleziona paes     | e                                         | ~ PROVINCIA                             | Seleziona paese                        |                              |
| СІТТÀ                     | •                  | ,                                         | V DATA DI NASCITA *                     | 🛗 Data di nascita                      |                              |
| sidenza                   |                    |                                           |                                         |                                        |                              |
| PAESE *                   | Seleziona paes     | e                                         | V PROVINCIA                             | Seleziona paese                        |                              |
| СІТТА̀                    | •                  | 、                                         |                                         | <ul> <li>Seleziona tipo ind</li> </ul> | irizzo                       |
| INDIRIZZO                 | Indirizzo          |                                           | NUMERO CIVICO                           | E Numero civico                        |                              |
| CAP                       | CAP                |                                           |                                         |                                        |                              |
| IDIRIZZO DI DOMICILIO È D | IVERSO DA QUELLO D | I RESIDENZA?                              |                                         |                                        |                              |
| Domicilio                 |                    |                                           |                                         |                                        |                              |

#### Titolare Effettivo

|                             |                      | 2                                    | 3                                  |                                     | 4                            |
|-----------------------------|----------------------|--------------------------------------|------------------------------------|-------------------------------------|------------------------------|
| Step 1<br>Informazioni gene | erali                | Step 2<br>Sede legale/amministrativa | Step 3<br>Esecutore/Rappresentante | legale                              | Step 4<br>Titolare effettivo |
| are effettivo               |                      |                                      |                                    |                                     |                              |
| NOME *                      | & Nome               |                                      | COGNOME *                          | La Cognome                          |                              |
| EMAIL*                      | Email                |                                      | SESSO *                            | Ø Seleziona il sesso                |                              |
| CODICE FISCALE *            | Codice fiscale       |                                      | CITTADINANZA *                     | Seleziona paese                     |                              |
| rmazioni sulla nascita      | 1                    |                                      |                                    |                                     |                              |
|                             |                      |                                      |                                    |                                     |                              |
| PAESE *                     | Seleziona paese      | •                                    | PROVINCIA                          | Seleziona paese                     |                              |
| CITTÀ                       | 0                    | ~                                    | DATA DI NASCITA *                  | Data di nascita                     |                              |
| denza                       |                      |                                      |                                    |                                     |                              |
| PAESE *                     | Seleziona paese      | ə ~                                  | PROVINCIA                          | <ul> <li>Seleziona paese</li> </ul> |                              |
| CITTÀ                       | •                    | ~                                    | TIPO INDIRIZZO                     | Seleziona tipo indirizz             | 20                           |
| INDIRIZZO                   | Indirizzo            |                                      | NUMERO CIVICO                      | Numero civico                       |                              |
| CAP                         | CAP                  |                                      |                                    |                                     |                              |
| DIRIZZO DI DOMICILIO È I    | DIVERSO DA QUELLO DI | RESIDENZA?                           |                                    |                                     |                              |
| Domicilio                   |                      |                                      |                                    |                                     |                              |

Ora il tuo profilo aziendale è creato. La sezione visualizza i dati del profilo utente permettendo la sola visualizzazione dei dati di profilo.

Cliccando sul *Menù utente >> Il mio profilo* come riportato in figura:

| tego   platform |                                                                      | + Aggiungi ~ (2) Test ~                        |
|-----------------|----------------------------------------------------------------------|------------------------------------------------|
| Test my company | Home                                                                 | Li mio profilo                                 |
| Menu            | Utego Services                                                       | Le mie organizzazioni                          |
| Utego Services  | m UniAccount                                                         | Impostazioni organizzazione     Documentazione |
| I miei servizi  | Aggrega e organizza in un solo posto tutti i tuoi<br>conti correnti. | 4 Utego support                                |
| UniAccount ~    | Accedi al servizio                                                   | 🕞 Esci                                         |

## 2. UniAccount: aggrega i tuoi conti

**UniAccount è** Il servizio permette di aggregare all'interno della piattaforma i conti correnti dell'azienda. Di seguito sono riportate le funzionalità che il servizio mette a disposizione.

| Funzionalità                | Ruolo | Descrizione                                                                            |
|-----------------------------|-------|----------------------------------------------------------------------------------------|
| <u>l miei consenti</u>      | All   | Visualizza la lista dei consensi concessi ad Utego per l'accesso ai conti<br>correnti. |
| <u>l miei conti</u>         | All   | Visualizza la lista dei conti aggregati dalla piattaforma.                             |
| <u>l miei aggiornamenti</u> | All   | Visualizza la lista delle richieste di aggiornamento dei conti.                        |

Utego Platform - UniAccount

Come aggregare i conti correnti?

#### 2.1 Aggrega un nuovo conto

#### Step 00 – clicca su aggiungi nuovo conto

| tego   platform                                              |                                                                                                    | + Aggiungi ~ 🙆 Test |
|--------------------------------------------------------------|----------------------------------------------------------------------------------------------------|---------------------|
| TEST - LOCAL                                                 | Home / UniAccount / I miel conti                                                                                                    |                     |
| Menu                                                         | I miei conti                                                                                                    |                     |
| <ul> <li>Utego Services</li> </ul>                           | Dashboard     C Aggiorna la lista del conti     Aggiungi un nuovo conto                                                                          |                     |
| l miei servizi                                               |                                                                                                    |                     |
| UniAccount ~                                                 | ✓ Filtri di ricerca                                                                                                    |                     |
| I miei conti                                                 | Lista conti                                                                                                    | 0.0                 |
| I miei consensi                                              | Cui trovi l'elenco dei conti correnti per i quali hai dato consenso all'accesso al nostro senvizio, in conformità con la direttiva europea PSD2. |                     |
| I miel aggiornamenti<br>———————————————————————————————————— | Puoi aggiornare la lista dei conti correnti cliccando su Agglorna la lista dei conti.                                                            |                     |
|                                                              |                                                                                                    |                     |
|                                                              | # BANCA TITOLARE CONTO VALUTA CONTABILE DISPONIBILE AGGIORNAMENTO                                                                                | AZIONI              |

#### Step 01 - Seleziona l'istituto bancario che si desidera aggregare

| හි <b>utego</b>   Engage |                                                                                     |
|--------------------------|-------------------------------------------------------------------------------------|
|                          |                                                                                     |
|                          | 62025 All Rights Reserved - Ulago s.c.i - P. IVA: 10295200967 - powered by Ulago it |

Step 02 - Accetta i termini del servizio e smarca il consenso all'accesso ai conti

| 皎 <b>utego  </b> Engage                                                                                                    |                           |
|----------------------------------------------------------------------------------------------------|---------------------------|
| Tim FINECO UniAccount Powered by Ulego, ha bisogno dei luo consenso per accedere in sola lettura alle informazion pesenti sul conto corrente. Cosa gestiamo Informazioni sul dati                                                                                                    |                           |
| Pacif trenerant is contract at UNAncessen Powersd by Ultryin,<br>per la listing definition for a second definition of the second definition of the se |                           |
| Acconserve al traditmento del mini dali transazionali per finali necesariari allo indigrimento del servizi ergati da Unego s.r.i.  Procedi Indietro Procederdo, si accettaso i nostri Termini e constituent Unego s.r.i. usa i dali come descritto nella nostra informativa sulla princey:                                                                                                    |                           |
| 60025 All Rights Reserved - Ukago a.s.J - P. Rik. 10252000                                                                                                    | 967 - powered by Utago II |

Step 03 – Procedi all'aggregazione del conto. Questa operazione ti da accesso all'home banking personale, solo la prima volta, per effettuare la SCA (Strong Customer Authentication) in ambiente bancario protetto.

| tego   Engage                                                                                                    |  |
|----------------------------------------------------------------------------------------------------|--|
| Eneco<br>Consenso<br>Stai per essere reindirizzato verso la Home Banking<br>della tua Banca per dare ad UniAccount Powered<br>by Utego il consenso ad accedere ai tuoi conti in<br>modalità di sola lettura.<br>Clicca su Procedi per essere reindirizzato sul tuo<br>Home Banking.<br>Procedi |  |
| UniAccount Powerad by Ulego, accéde ai conti<br>correnti in sola lettura usando gli standard di<br>sicurezza della PSD2.                                                                                                    |  |

Alcuni istituti bancari potrebbero richiedere in aggiunta, alcune informazioni come il PSU-ID (identificativo dell'utente sull'home banking) od altri dati necessari a creare il collegamento con il proprio istituto bancario per il recupero delle informazioni.

Step 03bis – Il servizio potrebbe rimandare alla web page dell'home banking della propria banca di radicamento, ove si chiede di inserire i dati di login e dare il consenso a Utego srl per l'accesso ai dati.

Step 04 – Se il processo di consenso è andato a buon fine, sarai rediretto sulla applicazione e il sistema effettuerà il recupero dei dati bancari. Attendi che il processo sia completato per poter visualizzare i dati dei tuoi conti.

| C utego   platform                      | ≡                                                                                                    |                                       |          |                     |                                                                                                    | 🕇 Aqqiungi 🗸 🛞 Tes |  |
|-----------------------------------------|----------------------------------------------------------------------------------------------------|---------------------------------------|----------|---------------------|----------------------------------------------------------------------------------------------------|--------------------|--|
| TEST - LOCAL                            | Home / UniAccount / I miei conti / Aggiornamenti                                                                                                    |                                       |          |                     | <ul> <li>Successo</li> <li>Hai completo con successo il processo di SCA. Puoi iniziare<br/>a recuperare le informazioni dai conti della tua banca.</li> </ul> |                    |  |
| Menu                                    | I                                                                                                    | miei conti                            |          |                     | Info                                                                                                    |                    |  |
| Hutego Services                         |                                                                                                    |                                       |          |                     | Aggiornamento partito con s                                                                                                    | uccesso.           |  |
|                                         |                                                                                                    | <ul> <li>Filtri di ricerca</li> </ul> |          |                     |                                                                                                    |                    |  |
| l miei servizi                          |                                                                                                    | Lista aggiornamen                     | ıti      |                     |                                                                                                    | C                  |  |
| 💼 UniAccount 🗸                          | Il processo di aggiornamento potrebbe richiedere alcuni minuti. Sarà possibile verificare lo stato dell'aggiornamento dei conti cliccando sul pulsante aggiorna pagina. |                                       |          |                     |                                                                                                    |                    |  |
|                                         |                                                                                                    | # CREATO DA                           | TIPO     | DATA AGGIORNAMENTO  | STATO                                                                                                    | INFO               |  |
| I miei consensi<br>I miei aggiornamenti |                                                                                                    | # User Test                           | CONSENSO | 15/05/2025 17:46:07 | IN ELABORAZIONE                                                                                                    | #                  |  |
|                                         |                                                                                                    | # User Test                           | CONSENSO | 15/05/2025 14:57:31 | COMPLETATO                                                                                                    | # <u>A</u>         |  |
|                                         |                                                                                                    | # Lloor Test                          | CONSENSO | 15/05/2025 10:51:51 | COMPLETATO                                                                                                    |                    |  |
|                                         |                                                                                                    | # Oser lest                           |          |                     |                                                                                                    | #A                 |  |
|                                         |                                                                                                    |                                       |          |                     |                                                                                                    | # #                |  |

#### 2.2 Aggiorna la lista dei conti

Per aggiornare la lista dei conti correnti aggregati, è necessario cliccare su "aggiorna conti correnti":

| Battorm                          | =                                                                                                    | Aggiungi v 🙆 Test v                    |
|----------------------------------|----------------------------------------------------------------------------------------------------|----------------------------------------|
| Test my company                  | Home / UnlAccount / I miei conti / Aggiornamenti / Async                                                                                                    |                                        |
| Menu                             | l miei conti                                                                                                    |                                        |
| (     Utego Services             | Aggiorna i conti<br>Il processo potrebbe durare alcuni minufi. Se selezionata la notifica, sarai avvisato del termine del processo via email.                                                                                                    |                                        |
| l miei servizi                   | Configura aggiornamento                                                                                                    |                                        |
| <ul> <li>UniAccount •</li> </ul> | SOLO CONTI CORRENTI CONTI CORRENTI CONTI CORRENTI E TRANSAZIONI NOTIFICAMI Meteorone per forever una notifia via venti al meteorone per forever una notifia via venti al meteorone per forever una notifia via venti al meteorone per forever una notifia via venti al meteorone per forever una notifia via venti al meteorone per forever una notifia via venti al meteorone per forever una notifia via venti al meteorone per forever una notifia via venti al meteorone per forever una notifia via venti al meteorone per forever una notifia via venti al meteorone per forever una notifia via venti al meteorone per forever una notifia via venti al meteorone per forever una notifica via venti al meteorone per forever una notifica via venti al meteorone per |                                        |
|                                  | 62025 All Rights Reserved - Urego s.r.1 - P. 1                                                                                                    | VA: 10295200967 - powered by Ullego.it |

| Action                            | Descrizione                                                                                                    |  |  |  |
|-----------------------------------|----------------------------------------------------------------------------------------------------|--|--|--|
| Aggiorna solo conti               | Se selezionato, permette di aggiornare solo i saldi contabili dei conti senza<br>recuperare le transazioni bancarie. La funzionalità ha tempi di aggiornamento più<br>veloci ed è utile nel caso si voglia verificare solo i saldi contabili dei conti correnti<br>aggregati. |  |  |  |
| Aggiorna solo conti e transazioni | Se selezionato, permette di aggiornare sia i saldi contabili dei conti che recuperare<br>le transazioni bancarie. La funzionalità ha tempi di aggiornamento più lunghi ed è<br>utile nel caso si voglia recuperare le transazioni degli ultimi 90 giorni.                     |  |  |  |
| Notificami                        | Se selezionato, il sistema invia una notifica, via email, all'operatore che ha richiesto<br>l'aggiornamento.                                                                                                    |  |  |  |

#### Il conto è ora aggregato.

#### 2.3 Lista delle transazioni dei conti

Se nel processo di aggiornamento si è scelto di recuperare anche i movimenti, cliccando sull'icona "Lista transazioni" il sistema presenta la lista delle transazioni recuperate durante il processo di aggiornamento.

Utego Paltform recupera la lista delle transazioni con una profondità di 3 mesi dalla data in cui è stata effettuata la richiesta di aggiornamento dei dati. Utego Platform non storicizza le informazioni antecedenti alla profondità sopra indicata.

| tego   platform                | ≡            |                                                         |                               |                |         |                                 |                                   | + -                       | Aggiungi v 🙆 Test v   |
|--------------------------------|--------------|---------------------------------------------------------|-------------------------------|----------------|---------|---------------------------------|-----------------------------------|---------------------------|-----------------------|
| Test my company                | Ho           | Home / UniAccount / I milei conti / Le mile transazioni |                               |                |         |                                 |                                   |                           |                       |
| Menu                           | I miei conti |                                                         |                               |                |         |                                 |                                   |                           |                       |
| Utego Services  I miei servizi |              | Dettaglio conto (1596<br>Conto<br>1785 *** *** 4881     | 6)<br>Banca<br>BCC BANCA SVII | LUPPO          |         | Saldo contabile<br>220.766,64 € | Saldo disponibile<br>220.766,64 € | <b>Valuta:</b><br>EUR (€) |                       |
| (                              |              | Lista transazioni                                       |                               |                |         |                                 |                                   |                           |                       |
|                                |              | # REFERENCE KEY                                         | IMPORTO                       | VALUTA         | TIPO    | DATA TRANSAZIONE                | BOOKING DATE                      | CAUSALE                   | CREDITORE<br>DEBITORE |
|                                |              | # 33704                                                 | -0,40 €                       | EUR (€)        | 16//37  | 28/04/2025                      | 28/04/2025                        | ÷                         | ٩                     |
|                                |              | <b>#</b> 33703                                          | -0,01 €                       | EUR (€)        | 26//11  | 28/04/2025                      | 28/04/2025                        | 9                         | ٩                     |
|                                |              | # 33708                                                 | -0,40 €                       | EUR (€)        | 16//37  | 18/04/2025                      | 18/04/2025                        | 9                         | ٩                     |
|                                |              |                                                         |                               | Pagina 1 di 54 | 1 2 3 4 | 4 5 🍽 Record 1 - 3 di 162       |                                   |                           |                       |

| Action | Descrizione           | Visibilità |
|--------|-----------------------|------------|
|        | Causale del pagamento | -          |

Dettaglio creditore/debitore pagamento